## SOFT PHONE STANDARD OPERATING PROCEDURE (SOP)

## MICROSIP

- 1. Go to http://www.microsip.org/downloads
  - 2. Select MicroSIP-X.XX.X.exe and download.
  - 3. Once downloaded, you may launch the MicroSIP software.
  - 4. Select Menu > Settings and ensure the Enabled Codecs consist the following codecs:
    - a. G.729 8kHz b. G.711 A-law

    - c. G.711 u-law

| Settings |                                                                                                    |                                           | × |
|----------|----------------------------------------------------------------------------------------------------|-------------------------------------------|---|
|          | Ringing Sound                                                                                       | X                                         | 2 |
|          | Ring device                                                                                         | Default v                                 |   |
|          | Speaker                                                                                             | Default ~                                 |   |
|          | Microphone                                                                                          | Default v                                 |   |
|          | Audio codecs                                                                                        |                                           | 2 |
|          | Available                                                                                           | Enabled                                   |   |
|          | Opus 16 kHz<br>G. 722 16 kHz<br>GSM 8 kHz<br>AMR 8 kHz<br>LBC 8 kHz<br>Speex 32 kHz<br>Speex 16 kHz | G.729 B U/2<br>G.711 A-law<br>G.711 u-law |   |
| 2 🗌 VAI  | D 2 DEC                                                                                             | 2 Force codec for incoming                |   |
|          | Camera                                                                                              | Default v P                               |   |
|          | Video codec                                                                                         | Default 🗸                                 |   |
|          | Disable H.                                                                                          | 264 Bitrate 256                           | 2 |
|          | Disable H.                                                                                          | 263+ Bitrate 256                          | 2 |
|          | Auto answer                                                                                         | No v                                      | 2 |
|          | Deny incoming                                                                                       | No 🗸                                      | 2 |
|          | Directory of users                                                                                  |                                           | 2 |
| 2 🗹 Sox  | ind events                                                                                          | 2 Enable log file                         |   |
| 2 🗹 Sin  | gle call mode                                                                                       | 2 Enable local account                    |   |
| 2 Ra     | ndom position                                                                                       | 2 Send crash report                       |   |
|          |                                                                                                    |                                           |   |

- Once done, press save and select Menu > Edit Account and fill in the credential 5. as below:
  - a. SIP Server *sip01.nuavox.com*
  - b. **User** for e.g.: 1001
  - c. **Domain** *sip01.nuavox.com*
  - d. **Login** for e.g.: 1001
  - e. Password for e.g.: 123ABcDe59fGHijk
- 6. Once done, you may press save and wait for few seconds. If the registration is successful, it will shows *Connected* at the bottom left of the soft phone; else it will indicate Request Timeout.

| 🕓 Mio             | croSIP - 100 | )3 —         |              | ×        | Account          |                  |   |
|-------------------|--------------|--------------|--------------|----------|------------------|------------------|---|
| Dialpad           | Calls        | Contacts     | Menu 2       |          | Account name     |                  | ] |
|                   |              | Contacto     |              |          | SIP server       | cyrus.biz.tm     |   |
| +                 | 1            | <b>2</b> ABC | 3 DEF        | +        | SIP proxy        |                  |   |
|                   | <b>4</b> GHI | 5 JKL        | <b>6</b> MNO |          | User*            | 1003             |   |
| •                 | -            |              | _            | -        | Domain*          | cyrus.biz.tm     |   |
|                   | 7 PORS       | <b>8</b> TUV | 9 wxyz       |          | Login            | 1003             |   |
|                   | *            | 0            | #            |          | Password         | •••••            | • |
| -                 |              | _            |              | -        |                  | display password |   |
| <u>.</u>          | <            | +            | С            | <b>-</b> | Display name     |                  |   |
|                   |              |              |              |          | Media encryption | Disabled V       |   |
|                   |              |              | ~            |          | Transport        | Auto ~           |   |
|                   |              |              |              |          | Public address   | Auto ~           |   |
| 0                 | -M           | Call         | Ģ            |          |                  | Publish presence |   |
| 🖩 Request Timeout |              |              | STUN server  |          | ]                |                  |   |
|                   |              |              |              |          |                  | ICE              |   |
|                   |              |              |              |          |                  | Allow IP rewrite |   |
|                   |              |              |              |          | Remove account   | Save Cancel      |   |

3 DEF

MESSAGE

## Voice over **Internet Protocol** (VoIP)

Optimizing business processes through modern communication tools.

2.ABC

1